| aha prosedur online                                                                   |                                                                                                    |  |
|---------------------------------------------------------------------------------------|----------------------------------------------------------------------------------------------------|--|
| <b>30GB</b><br><b>2.700</b> Yen/bulan<br>(termas <b>2.970</b> yen/bul<br>uk pajak an) | bonus kartu D<br>Keunggulan paketz<br>D kartu BMS: <b>+5GB</b> /bula<br>n<br>kartu D: <b>+1GB</b> /bulan |  |
| Bahkan saat di<br>luar negeri<br>paket <b>30GB</b><br>Dapat digunakan <sup>3</sup>    | kurang dari<br>BemBnais<br>Panggila<br>n *4<br>domestik                                                  |  |

\*1 Biaya model dan biaya panggilan terpisah. \*2 Keuntungan akan diberikan kepada pelanggan yang memenuhi dua ketentuan berikut. ① ahamo Pelanggan yang telah mendaftarkan nomor teleponnya sebagai nomor telepon yang digunakan untuk ``D Card GOLD'' ②Pelanggan yang telah menetapkan pembayaran tagihan ahamo ke ``D Card' atau `D Card GOLD'' \*Paket Bonus Kartu d adalah , akan diserahkan pada bulan berikutnya setelah meemuhi ketentuan ①②. \* Diskriminasi antara +5GB (D CARD GOLD) dan +1GB (D CARD) didasarkan pada jenis tiket d CARD di Kondisi Target ①. \*Silakan cek situs d card untuk ketentuan detail lainnya. \*3 Setelah pukul 0:00 waktu Jepang, 15 hari setelah hari pertama Anda menggunakan komunikasi dat di luar negeri (waktu Jepang), kecepatan komunikasi di luar negeri akan dikurangi hingga maksimum 128 kbps untuk pengrimam Anda kembali ke Jepang dan menggunakan komunikasi data meskipun Anda membeli data tambahan. \*4 Biaya terpisah berlaku untuk panggilan

Jika Anda kan esansi bain kaiyandaro kan leksa heruslabarang anin. peserusaka hananin, diavain dan akan menanda<sup>pa</sup>ng galan gebesar i<sup>2</sup> yen (ternasuk rajah), akan dikenakan unduk shijap a<sup>3</sup>n d<sup>etik</sup>a hamo

•Persiapkan (data2 penting seperti detail kontrak dengan Perusahaan

sebelumnya, zairyuu card, paspor) terlebih dahulu agar prosedur yang

berjalan nanti akan lancar. Paket ini mengharuskan pelanggan untuk mendaftar sendiri secara online.

Jika Anda bersedia, staf kami secara online/offline akan membantu Anda

#### dengan prosedurnya (dikenakan biaya tambahan).

#### 2024.

Oktober 2024.

| Keunggulan ahamo                     |                                       |                                                                              |  |
|--------------------------------------|---------------------------------------|------------------------------------------------------------------------------|--|
| Dari penda<br>pasca-kont             | aftaran hingg<br>trak, Paket i        | ga dukungan<br>ini                                                           |  |
| Prosedur                             | Konsultasi                            | perincian                                                                    |  |
| Situs khusus•<br>Prosedur<br>melalui | dalam obrolan<br>khusus<br>pertanyaan | Lamar di situs web<br>*Jika terjadi Keggalan juga<br>dapat diterima di toko. |  |
| <sup>aplikasi</sup> ahamo Tentang    |                                       |                                                                              |  |
|                                      | مh۵m۰<br>sederhana! mudah!            |                                                                              |  |
| Biaya                                | 2,700 yen/bulan (2,970 yen/bul        | 2,700 yen/bulan (2,970 yen/bulan termasuk pajak) *1 (30GB)                   |  |

Gratis nelpon domestik dalam 5 menit \*2 \*3

Tidak berlaku (dihitung \*5) Tidak berlaku (memungkinkan dipasangkan \*6) Berlaku untuk aplikasi "ahamao Hikari".

Individu berusia di atas 18 tahun

Lavanan penerimaan perbaikan online/toko docomo/taman

manfaat diskon \*4)

tidak ada

tidak ada

Tidak ada\*7

Tidak berlaku

Hanya daring \*9

obrolan khusus

\*1 Harga model dan biaya panggilan terpisah. \*2 Biaya terpisah berlaku untuk panggilan ke SMS, layanan koneksi perusahaan lain,

dll. \*3 Setelah 5 menit, akan dikenakan biaya panggilan sebesar 20 yen (22 yen termasuk pajak)/30 detik. \*4 Panggilan gratis

berlangganan ``ahamo!' dari saluran grun ``Diskon Keluarga!' yang sama dengan yang berlangganan ``eximo Docomo '' dll. Tidak

dipungut biava. \*5 Saluran yang berlangganan skema harga (tidak termasuk 2in1, Kids' Keitai Plus, dan Kids' Keitai Plan) yang

memungkinkan panggilan suara dalam grup Diskon Keluarga yang sama dihitung, dan diskon berlaku untuk biaya bulanan seperti eximo

Docomo. Jalur pelanggan "ahamo" juga dihitung dalam "Minna Docomo Wari". \*6 Jika saluran yang dikontrak "ahamo" adalah saluran

pasangan optik docomo, "5G Gigaho Premier", "5G Gigaho", "5G Gigalight (lebih dari 1GB)", "Gigaho Premier", "Gigaho", "Gigalight

(pelanggan Eximo) (lebih dari 1GB) berhak mendapatkan Diskon Set Docomo Hikari, \*7 Jika saat ini Anda berlangganan "5G Gigaho

Premier", "5G Gigaho", "5G Gigalight (lebih dari 16B)", "Gigaho Premier", "Gigaho", "Gigalight (lebih dari 16B)", atau "eximo",

masing-masing operator telepon seluler. \*8 Anda dapat terus menggunakan Layanan Pembayaran Konten (Google Play TM) dan Layanan

Anda akan menerima " Anda dapat menggunakan surat operator hanya jika Anda mengajukan permohonan untuk Lavanan Pembawa Surat

Docomo. Anda juga dapat menggunakannya meskipun Anda mengajukan permohonan "Layanan Pengiriman Surat" yang disediakan oleh

Perbayaran Konten (iTunes). \*9 Jika Anda menginginkan dukungan di docomo shop/d gardep, Anda dapat menggunakan ``dukungan prosedur WEB ahamo (dik aka ha anda dapat menggunakan ``dukungan di docomo shop/d gardep, Anda dapat menggunakan ``dukungan di docomo shop/d gardep, Anda

antar anggota keluarga tidak berlaku untuk panggilan dari saluran berlangganan ``ahamo'', tetapi panggilan ke saluran

bebas

Pendaftaran dimungkinkan (tidak memenuhi syarat untuk mendapatkan

audio

diskon keluarga

Minna Docomo

Wari diskon set docomo hikari Diskon

lainnya

lavanan pembayaran

konten mode sp (d isi menu)

konsultasi Pemecahan masalah

mengajukan permohonan untuk "ahamo Hikari."

merancang

mesin penjawab email operator

kontrak Menerapkan

Loket

#### "ahamo" adalah paket yang menerima segalanya mulai dari lamaran hingga dukungan pasca-kontrak secara online. toko docomo/

Jika Anda menginginkan dukungan di taman dll., silakan gunakan "dukungan aplikasi ahamo WEB" \*1 (3,300 yen (termasuk pajak)) atau "dukungan prosedur WEB ahamo" \*2 (3,300 yen (termasuk pajak)). Harap dicatat bahwa Anda bertanggung jawab untuk mengoperasikan terminal sendiri saat mengajukan permohonan. Selain itu, pengaturan awal perangkat dan migrasi data berada di luar cakupan dukungan

ini. Pelangsan vang ingin menerina bantuan dengan pengaturan awal perangkat dan migrasi data **harus mengajukan permohonan** \*1. Aproxism pan permotan permokan permokan tu dengan at jest dari situs khusus ahamo. \*2 Berdasarkan permintaan Pelangsan, kami akan membantu prosedur dari alamanpuri dan situs khusus.

Saat membeli kontrak "ahamo", Anda hanya dapat mengajukan permohonan dari situs web khusus ahamo. toko docomo/

## Promo Cash back sedang berlangsung !

· Mereka yang mendaftar ahamo selama periode tertentu akan menerima uang kembali 6.000 yen!

Periode yang berlaku: Untuk pelanggan dari 9 Januari hingga 20 Maret yang terus menggunakan ahamo selama satu bulan atau lebih (\*Pembatalan dalam satu bulan tidak memenuhi syarat)

Cara menerima:

 Silakan akses dari tautan di bawah dan berpindah dari LP ke layar aplikasi (\*Catatan: Pastikan untuk mendaftar dari tautan kampanye ini! Pendaftaran langsung dari halaman resmi ahamo tidak termasuk memenuhi syarat promo cash back) atau akses menggunakan kode QR.

<u>https://www.docomo.ne.jp/special\_contents/viet/eng/?utm\_source=corp\_service&utm\_medium=free-</u> display&utm\_campaign=kokusai\_2412\_01

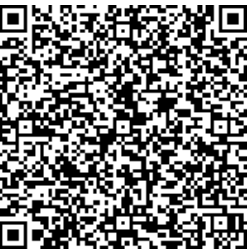

2. Ikuti instruksi dari halaman 3 dokumen ini untuk mendaftar kontrak ahamo.

3. Buka aplikasi ahamo satu bulan setelah penandatanganan kontrak dan ambil screenshot masa kontrak pada halaman 11 bagian dokumen.

4. Kirim gambar melalui email pada halaman 12 bagian dokumen

5. Setelah mengonfirmasi email Anda, kami akan mengirimkan tautan untuk hadiah digital Anda. Dapatkan 6000 yen dengan mengikuti instruksi di Digico!

## Tata cara prosedur aplikasi ahamo

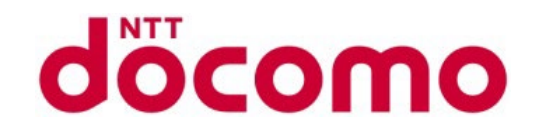

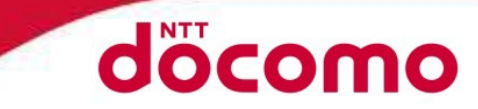

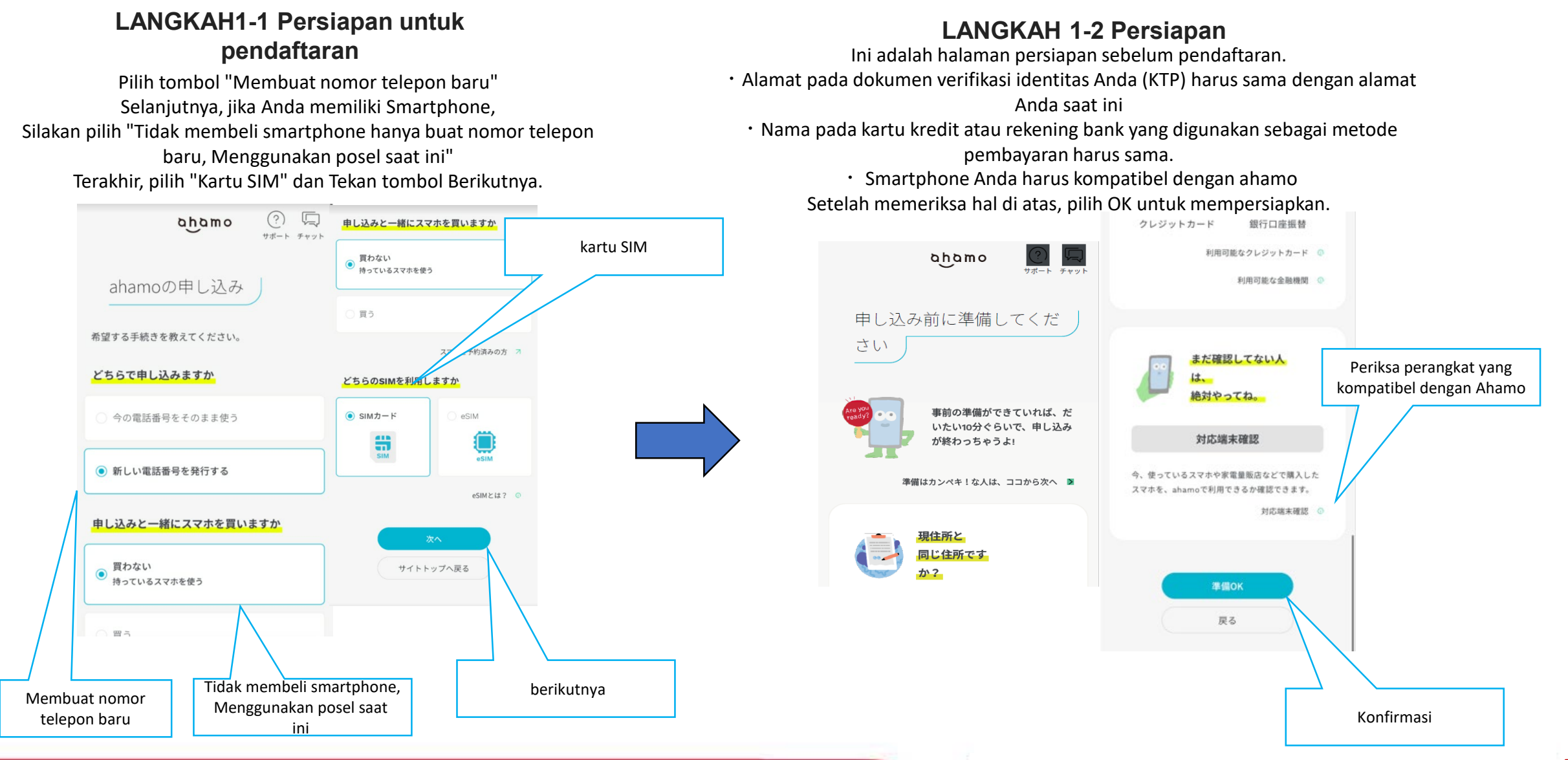

#### ©2023 NTT DOCOMO, INC. All Rights Reserved.

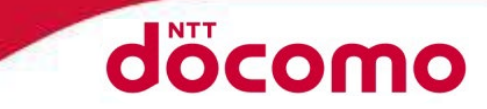

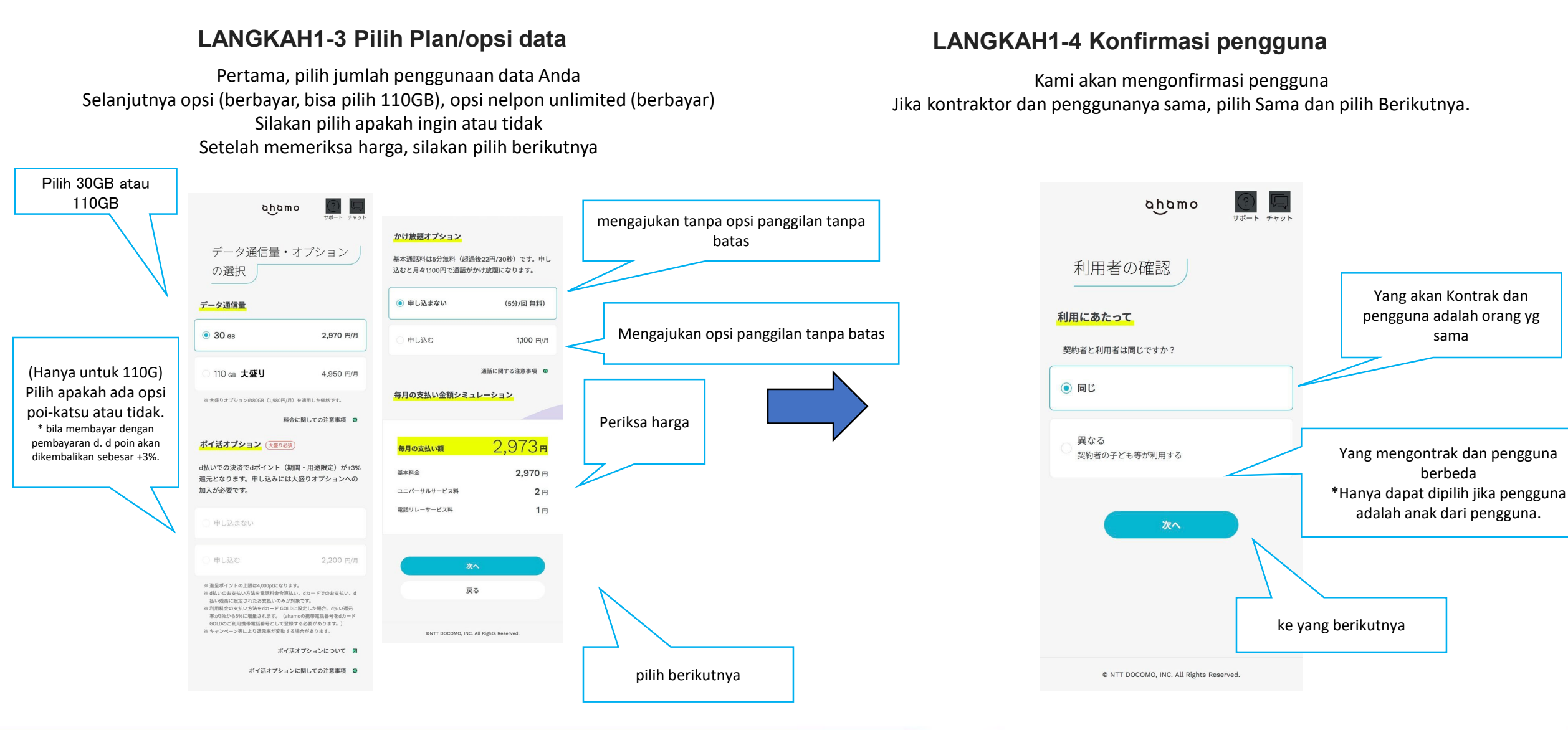

#### ©2023 NTT DOCOMO, INC. All Rights Reserved.

### LANGKAH1-5 Buat akun D

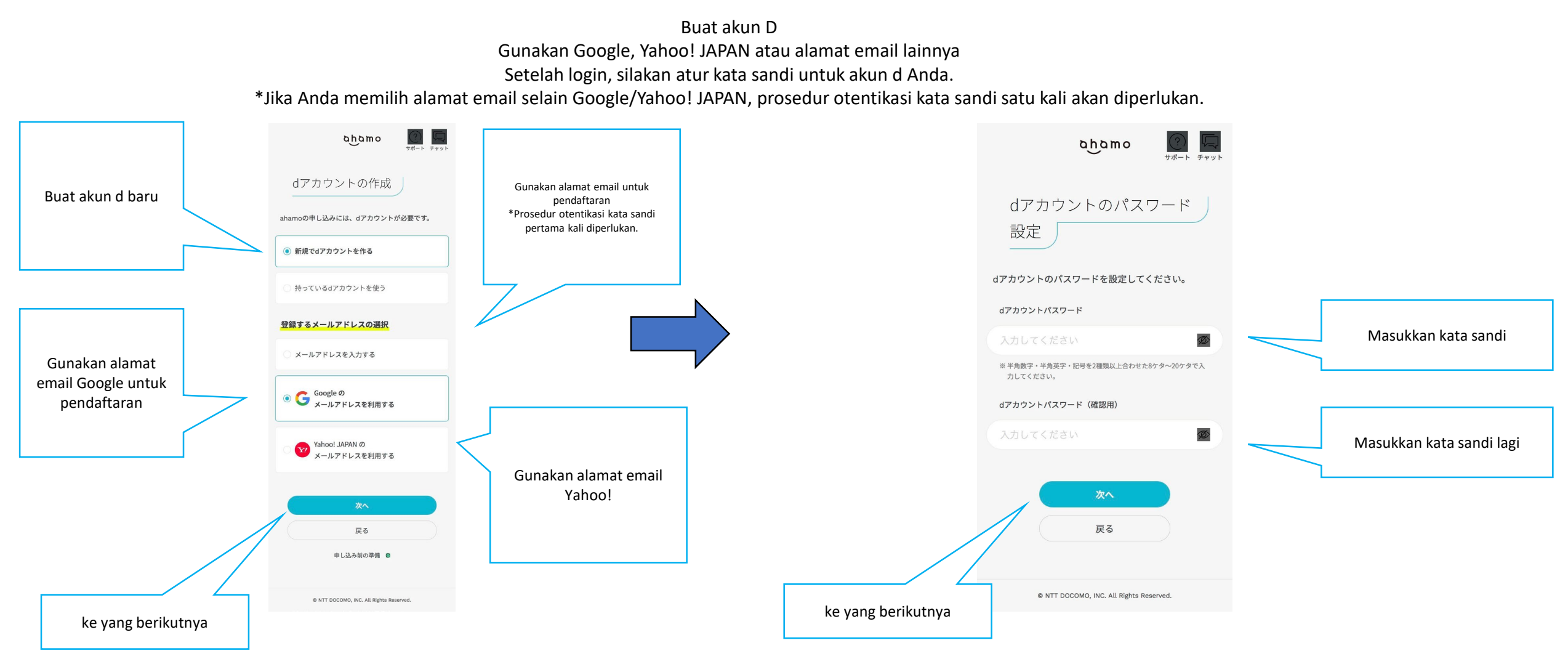

docomo

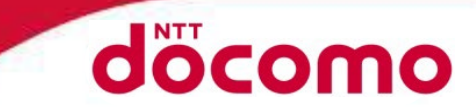

#### LANGKAH 2 Kirimkan dokumen data diri

Kirimkan dokumen verifikasi identitas Pertama, silakan pilih kartu kependudukan Anda dari kolom pilihan. Selanjutnya ketika layar pemilihan tempat tinggal permanen sudah muncul, silakan pilih apakah Anda memilikinya atau tidak. Ketuk Berikutnya, lalu ketuk "Mulai" pada layar verifikasi identitas.

## LANGKAH3 Prosedur verifikasi identitas

\*Harap ubah bahasa setelah transisi halaman lalu ambil foto.
(Hanya tersedia di smartphone dan PC dengan kamera)
\*Bahasa dapat diubah

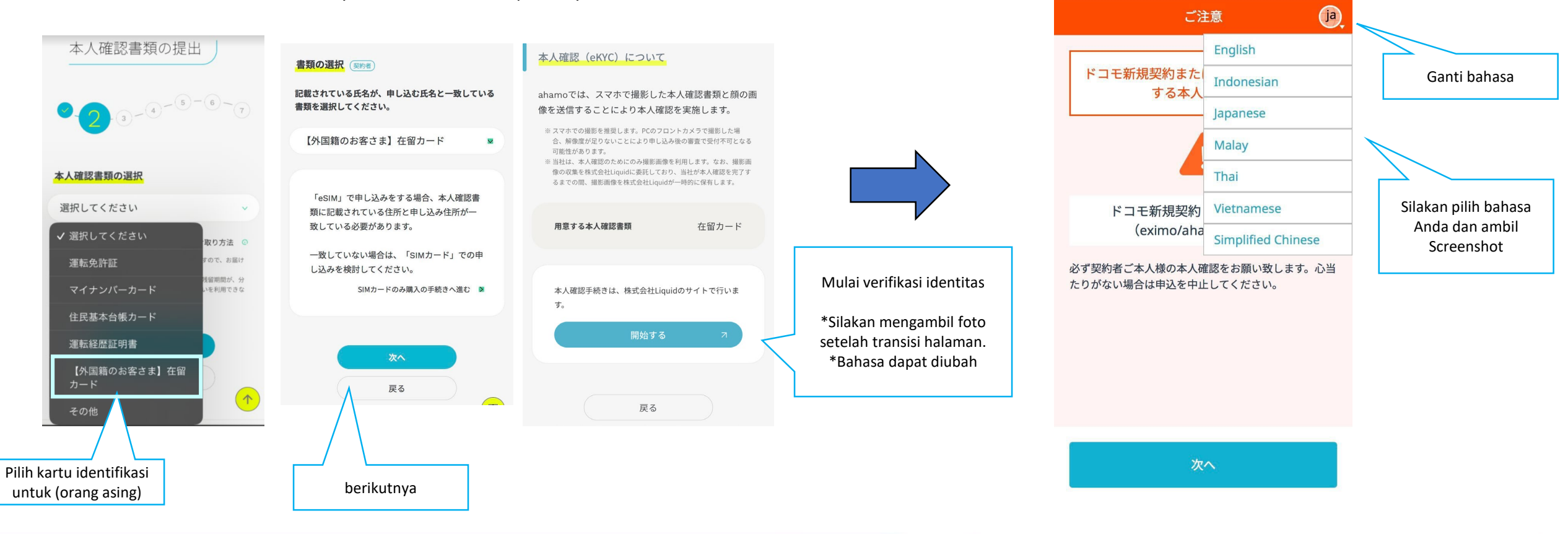

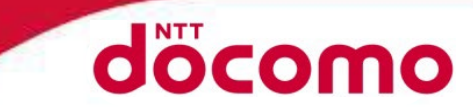

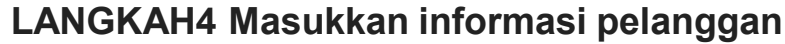

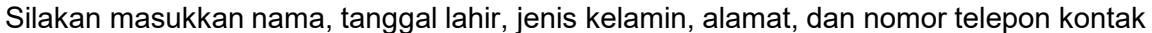

Anda.

Silakan pilih tanggal dan waktu pengiriman Anda Saat menggunakan layanan, silakan pilih apakah kontraktor dan penggunanya sama. Kemudian silakan atur PIN jaringan Anda

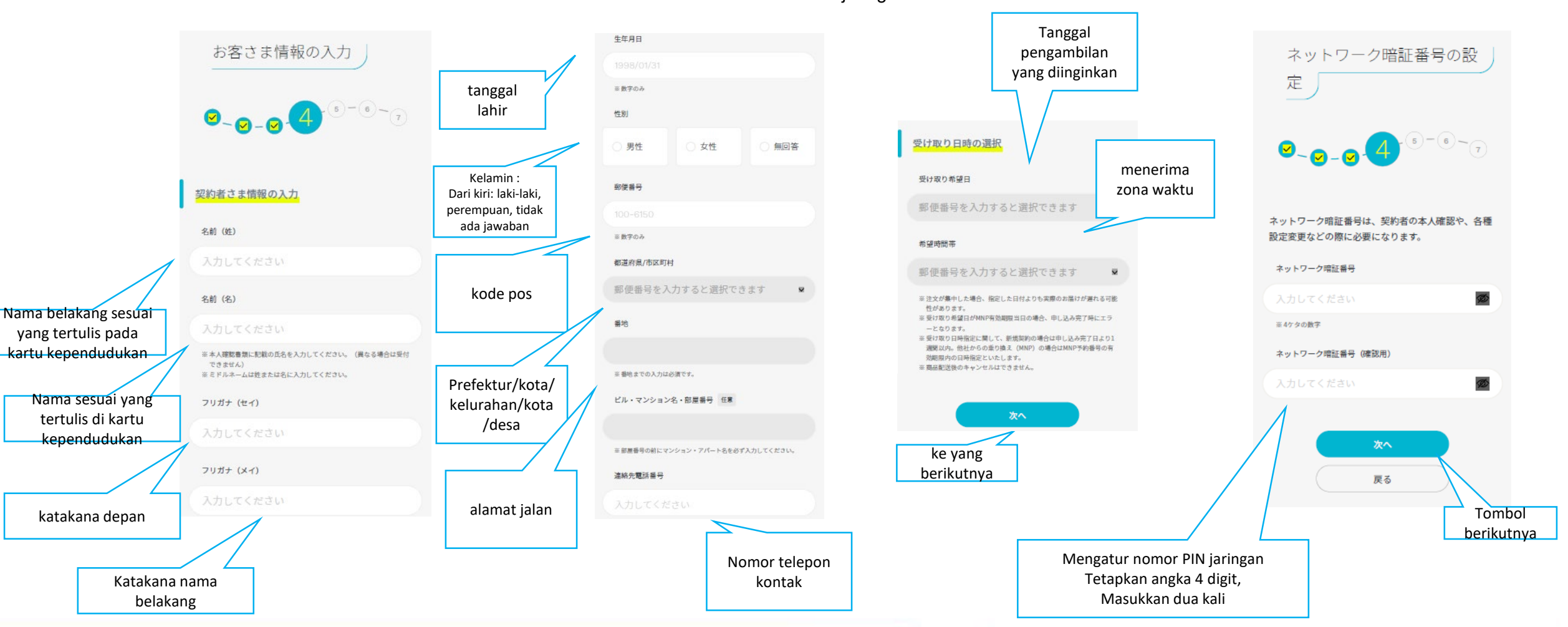

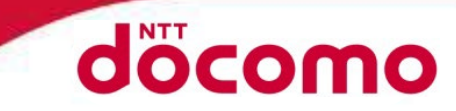

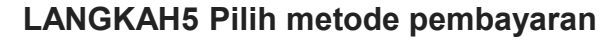

Setelah mengonfirmasi jumlah pembayaran bulanan Anda, silakan pilih

metode pembayaran Anda. Untuk kartu kredit, masukkan informasinya.

Untuk transfer rekening bank,

Silakan mendaftar pada halaman masing-masing bank tujuan. \*Hanya kartu kredit atas nama Anda yang dapat digunakan.

\*Jika kartu kredit Anda tidak mendukung verifikasi pada nomor telfon yang terdaftar, Anda mungkin tidak dapat mengajukan permohonan pembayaran

#### LANGKAH 6 Konfirmasikan persetujuan dan catatan

Klik Konfirmasi untuk mengonfirmasi ketentuan perjanjian dan tindakan pencegahan (silakan periksa konten menggunakan aplikasi terjemahan, dll.) Setelah konfirmasi, tekan tombol Berikutnya

## LANGKAH7

Periksa kembail semua detail aplikasi, Jika tidak ada kesalahan Silakan tekan "Konfirmasi pesanan" Aplikasi Anda sekarang sudah selesai.

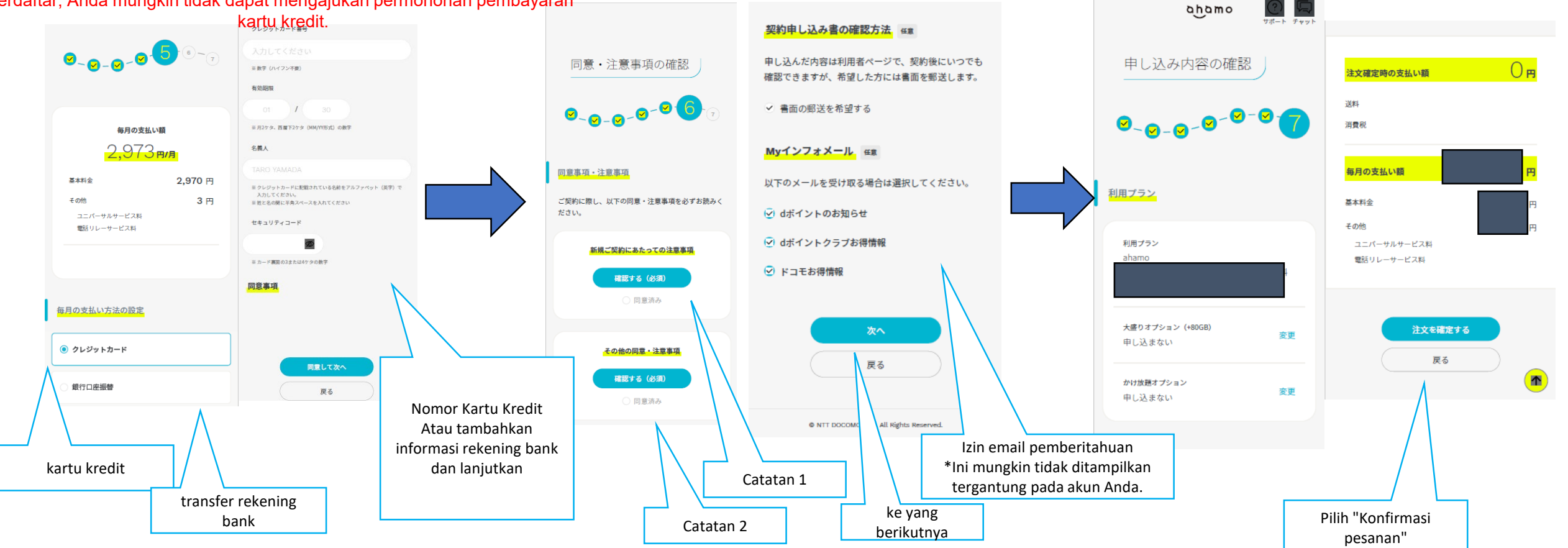

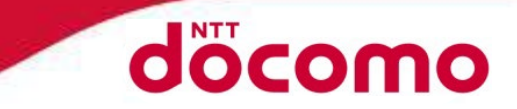

# Changing worlds with you.

## tangkapan layar aplikasi ahamo

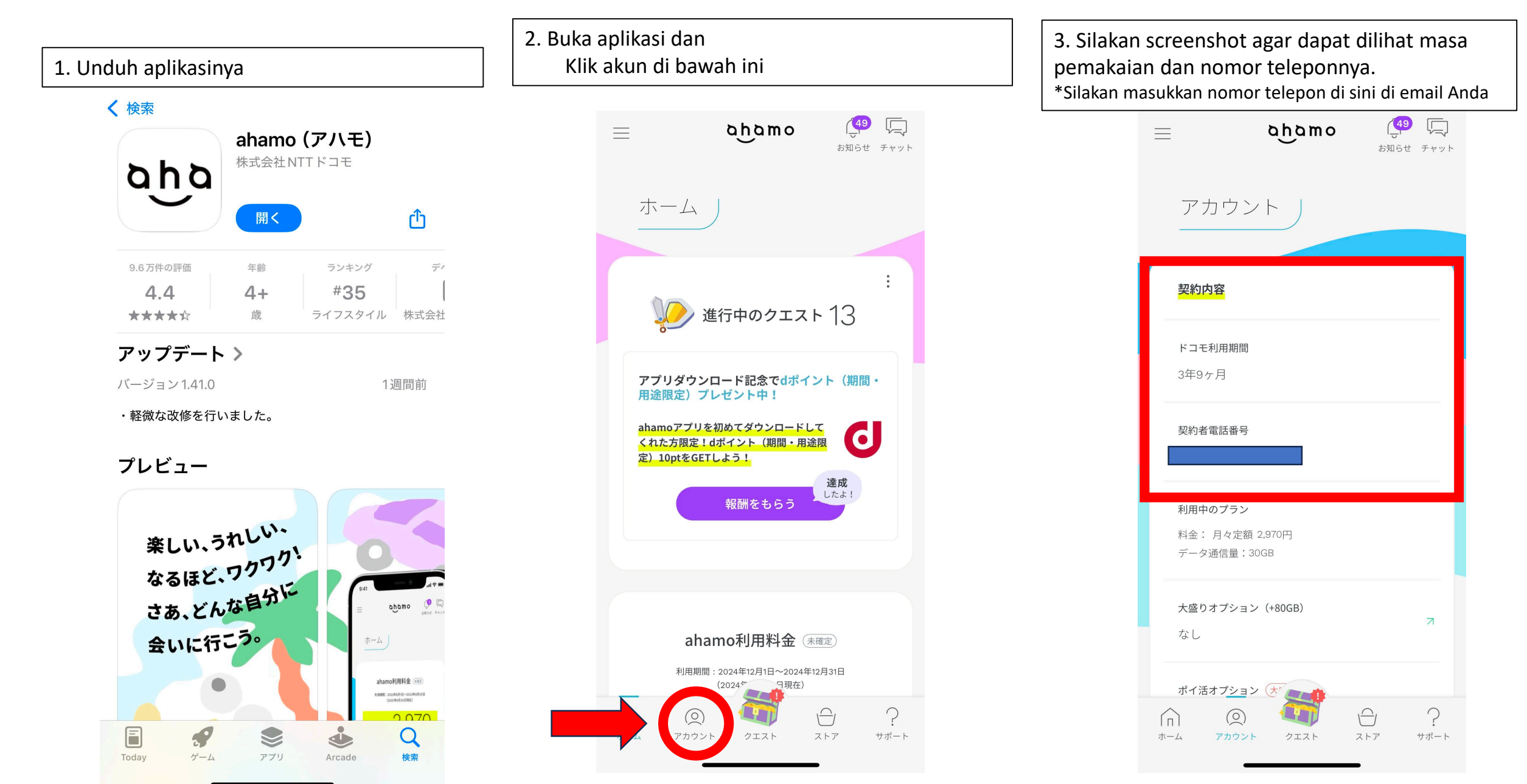

# Tentang mengirim email

 Silakan tempel screenshot sebagai lampiran, lalu salin dan tempel berikut ini dan tulis informasi dalam tanda kurung di teks dan kirimkan kepada kami.

宛先(alamat kirim): m12tanaka@cam-com.jp

```
題名(Title email):ahamoキャッシュバックキャンペーン
```

本文:

名前(NAMA): (Silakan masukkan nama Anda)

在留資格(Status Tinggal): (Silakan masukkan status tempat tinggal Anda)

電話番号: (Silakan masukkan nomor telepon ahamo Anda)

<u>https://www.docomo.ne.jp/special\_contents/viet/eng/?utm\_source=corp\_service&utm\_medium=free-display&utm\_campaign=kokusai\_2412\_01</u>

(Silakan salin dan tempel tautan di halaman 2 dokumen ini)